# emSzmal 3: Automatyczne księgowanie płatności za faktury w serwisie iFirma.pl (plugin dostępny wraz z dodatkiem Biznes)

### Zastosowanie

Rozszerzenie to przeznaczone jest dla użytkowników księgowości internetowej iFirma.pl. Pozwala ono zautomatyzować proces wprowadzania informacji o płatnościach za faktury, na podstawie operacji bankowych pobranych bezpośrednio z serwisu bankowości internetowej Twojego banku.

### Jak to działa?

Zasada działania pluginu jest prosta.

Informacje o wpłatach otrzymywanych na wybrane konto bankowe trafiają do pluginu. Tam na podstawie kwoty wpłaty oraz opisu przelewu program dokonuje automatycznego dopasowania nowych płatności do nieopłaconych faktur sprzedaży wystawionych w serwisie iFirma.pl.

Dopasowane faktury zyskują status "opłaconych".

## Zasada działania krok po kroku

1. Automatyczny (lub ręczny) import informacji o nowych płatnościach z wybranych kont bankowych (standardowa czynność programu emSzmal 3).

a) Import automatyczny z bankowości internetowej

Zaczekaj na samoczynne uruchomienie monitora rachunków lub przyśpiesz jego wywołanie klikając na przycisk "Aktualizuj saldo na rachunku" w oknie "Moje rachunku".

Pamiętaj o znaczeniu opcji "Monitoruj wybrany rachunek bankowy" oraz "Automatycznie pobieraj historię operacji" w ustawieniach rachunku.

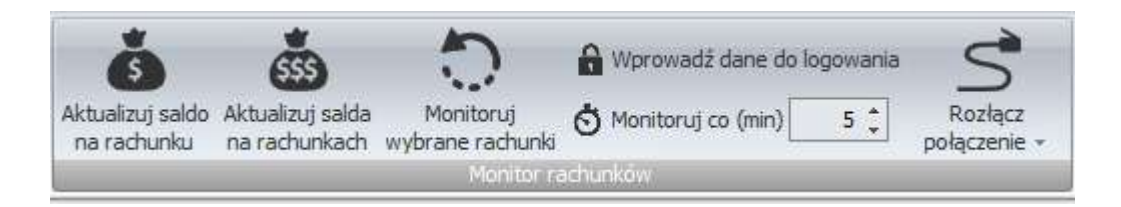

### b) Import ręczny z bankowości internetowej

Wywołaj okno importu operacji za pomocą opcji menu "Pobierz operacje z... "/ "serwisu transakcyjnego". Zaczekaj na pobranie nowych operacji.

Pamiętaj o zaznaczeniu opcji "Generuj notyfikacje dla pluginów" w prawym dolnym rogu okna przed rozpoczęciem operacji importu.

c) Import ręczny z pliku CSV/XML/MT940

Przejdź na zakładkę "Operacje na rachunkach", a następnie zaczytaj wyciąg bankowy z pliku, wybierając opcję "Importuj operacje z... "/" z pliku CSV/XML/MT940". Również w tym przypadku pamiętaj o zaznaczeniu opcji "Generuj notyfikacje dla pluginów"

w prawym dolnym rogu okna przed rozpoczęciem operacji importu.

d) Import ręczny na podstawie historii operacji

Odfiltruj i zaznacz wszystkie interesujące Cię operacje w oknie "Operacje na rachunkach", a następnie wyślij je do pluginu za pomocą polecenia "Przekaż wybrane operacje do pluginu...".

Możesz użyj tej opcji do przetestowania działania pluginu na fikcyjnym rachunku.

2. Pobranie przez plugin informacji o nieopłaconych fakturach sprzedaży z serwisu księgowości internetowej iFirma.pl.

| Fa  | Faktury                              |                                         |                     |                                   |              |                           |  |  |
|-----|--------------------------------------|-----------------------------------------|---------------------|-----------------------------------|--------------|---------------------------|--|--|
|     |                                      | ≡ Numer                                 | ≣ Data<br>sprzedaży | <sup>↓≞</sup> Data<br>wystawienia | ≡ Kontrahent | Brutto                    |  |  |
|     | ۹                                    | 4/2018<br>FV - sprzedaż towarów i usług | 31-08-2018          | 31-08-2018                        | Jan Testowy  | 90,00 PLN<br>Nie opłacono |  |  |
|     | ۹                                    | 3/2018<br>FV - sprzedaż towarów i usług | 31-08-2018          | 31-08-2018                        | Jan Testowy  | 90,00 PLN<br>Nie opłacono |  |  |
|     | ۹                                    | 2/2018<br>FV - sprzedaż towarów i usług | 31-08-2018          | 31-08-2018                        | Jan Testowy  | 90,00 PLN<br>Nie opłacono |  |  |
| Zna | Znalezionych: 3 Pokaż na stronie: 20 |                                         |                     |                                   |              |                           |  |  |

3. Oznaczenie faktur jako opłaconych, dla których odnaleziono pasujące płatności.

| Fa  | Faktury                             |                                         |                     |                                   |              |                       |  |  |
|-----|-------------------------------------|-----------------------------------------|---------------------|-----------------------------------|--------------|-----------------------|--|--|
|     |                                     | li Numer                                | ≣ Data<br>sprzedaży | <sup>↓≟</sup> Data<br>wystawienia | ≡ Kontrahent | Brutto                |  |  |
|     | ۹                                   | 4/2018<br>FV - sprzedaż towarów i usług | 31-08-2018          | 31-08-2018                        | Jan Testowy  | 90,00 PLN<br>Opłacono |  |  |
| Zna | Znalezionych: 3 Pokaż na stronie: 1 |                                         |                     |                                   |              |                       |  |  |

4. Przypisanie zdefiniowanego opisu oraz statusu operacji w programie emSzmal 3 do płatności, którą udało się skojarzyć z wystawionym dokumentem księgowym.

| peract 1 w | vbranych rachuńka | ŚWI         |       |                      |                               |                         |                                                    |
|------------|-------------------|-------------|-------|----------------------|-------------------------------|-------------------------|----------------------------------------------------|
| 15         | Data operacji     | Kolejność 💡 | Kwota | Saldo po<br>operacji | Opis operacji                 | Status operacji         | Notatka                                            |
| Data ka    | egowania: 2018    | -00-31      |       |                      |                               |                         |                                                    |
| 20         | 2018-08-31        | 1           | 90,00 | 0,00                 | Jan Testowy<br>Pekture 2/2018 | Zaksięgowano w Firma.pl | 36551711 2018-08-51 00:00:00 2/2018 90 Jan Testowy |

## Konfiguracja pluginu

# Uwaga: Do dalszej konfiguracji pluginu należy przystąpić dopiero po pobraniu archiwalnych operacji bankowych z właściwego rachunku bankowego.

Na starcie, możesz przetestować działanie pluginu na fikcyjnym rachunku (niepowiązanym z żadnym bankiem). Każda ręcznie dodana transakcja będzie również trafiała do pluginu. Pamiętaj tylko o spreparowaniu właściwego opisu i kwoty operacji oraz zaznaczeniu opcji "Generuj notyfikację dla pluginów".

- 1. Uruchom aplikację emSzmal 3.
- 2. Zaznacz rachunek, dla którego chcesz uruchomić automatyczne księgowanie płatności w serwisie iFirma.pl.

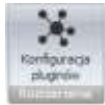

- 3. Naciśnij przycisk <Konfiguracja pluginów> widoczny w głównym menu aplikacji, na zakładce "Moje rachunki".
- 4. Wybierz pozycję "Rozliczanie faktur w iFirma.pl" z listy dostępnych rozszerzeń.

| 💩 Rozszerzenia i integracje                                                                                                    |                                                                                                    | x |
|----------------------------------------------------------------------------------------------------|----------------------------------------------------------------------------------------------------|---|
| Rozszerzenia i integracje Lista dostępnych oraz aktywnych pluginów Dostępne pluginy Powiadomienia e-mailowe Rozliczanie faktur w 360ksiegowosc.pl Rozliczanie faktur w CentrumFaktur.pl Rozliczanie faktur w Firmao.pl Rozliczanie faktur w Firmao.pl Rozliczanie faktur w inFiakt.pl Rozliczanie faktur w inFiakt.pl Rozliczanie faktur w Johan pl Rozliczanie faktur w Symfonia eBiuro Rozliczanie faktur w Symfonia eBiuro Rozliczanie faktur w Wirma.pl Rozliczanie faktur w Symfonia eBiuro Rozliczanie faktur w Symfonia eBiuro Rozlic | Pluginy skonfigurowane dla wybranego rachunku          Rozliczanie faktur w iFirma.pl         ✓ Plugin jest włączony (aktywny)         ✓ Ignoruj operacje importowane automatyczne (importy "w tle") dla tego pluginu         Nazwa własna dla pluginu (opcjonalnie)         Priorytet pluginu (dla pluginów synchronicznych)         O a awnchroniczny |   |
| Rozliczanie zamówień w Apilo<br>Rozliczanie zamówień w AtomStore<br>Rozliczanie zamówień w BaseLinker<br>Rozliczanie zamówień w EasyUploader                                                                                                    | O - asynchroniczny      Plugin jest współdzielony (skonfigurowany dla wszystkich użytkowników)     Konfiguruj plugin     Pokaż okno pluginu                                                                                                    |   |
| Rozliczanie faktur w wFirma.pl<br>Rozliczanie zamówień w Apilo<br>Rozliczanie zamówień w AtomStore<br>Rozliczanie zamówień w BaseLinker                                                                                                    | Priorytet pluginu (dla pluginów synchronicznych) 0 - asynchroniczny  Plugin jest współdzielony (skonfigurowany dla wszystkich użytkowników)                                                                                                    | ] |
|                                                                                                    | ОК                                                                                                    |   |

5. Naciśnij przycisk >>, aby aktywować plugin "Rozliczanie faktur w iFirma.pl" i wyświetlić okno konfiguracji tego dodatku.

| 👃 Autoksięgowanie faktur w iFirma.pl - wersja 1.0 |                                                |   |  |  |  |  |  |  |
|---------------------------------------------------|------------------------------------------------|---|--|--|--|--|--|--|
| Ustawienia API                                    | Ustawienia księgowania Identyfikacja płatności | _ |  |  |  |  |  |  |
| Ustawienia API                                    |                                                |   |  |  |  |  |  |  |
| Adres API                                         | https://www.ifima.pl/iapi/                     |   |  |  |  |  |  |  |
| Login                                             | support@emszmal.pl                             |   |  |  |  |  |  |  |
| Klucz API                                         | Kucz API CB376FF4D2021F71+978D697311E747CA     |   |  |  |  |  |  |  |
| Testuj połąc                                      | czenie                                         |   |  |  |  |  |  |  |
|                                                   | Loguj informacje diagnostyczne OK              |   |  |  |  |  |  |  |

6. Dokonaj szczegółowej konfiguracji rozszerzenia wg. opisu poniżej.

**Uwaga**: poszczególne kroki należy powtórzyć dla każdego z rachunków, na których chcemy uruchomić automatyczne księgowanie płatności.

## Konfiguracja połączenia z API iFirma.pl

- 1. Upewnij się, czy adres do API serwisu iFirma.pl jest aktualny.
- Wygeneruj nowe klucze dostępowe ("abonent", "faktura") do serwisu iFirma.pl w sekcji Narzędzia→API, następnie wprowadź je w polu <Klucz API> oddzielone od siebie znakiem + (plus).

| Podstawowe klucze autoryzacji |                  |                    |  |  |  |  |
|-------------------------------|------------------|--------------------|--|--|--|--|
| Identyfikator klucza          | Klucz            | Data wygenerowania |  |  |  |  |
| abonent                       | CB376FF4D2021F71 | 30-08-2018         |  |  |  |  |
| faktura                       | 978D697311E747CA | 31-08-2018         |  |  |  |  |
| rachunek                      |                  |                    |  |  |  |  |
| wydatek                       |                  |                    |  |  |  |  |

3. Wykonaj test poprawności konfiguracji klikając na przycisk "Testuj połączenie".

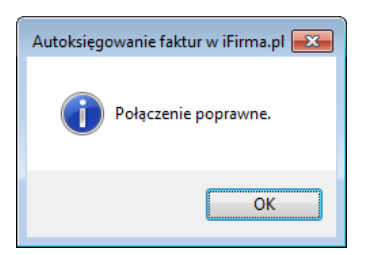

### Inne ustawienia

Od poniższych ustawień zależy skuteczność księgowania płatności za faktury.

| Rozliczanie faktur w iFirma.pl - wersja 1.2                                | ; |
|----------------------------------------------------------------------------|---|
| Ustawienia API Ustawienia rozliczeń Identyfikacja płatności                |   |
| Tolerancja nadpłaty 0.00 🗧 Tolerancja niedopłaty 0.00                      |   |
| Rozliczaj faktury z ostatnich (dni) 14 ~                                   |   |
| Dozwolone prefiksy faktur (opcjonalnie):                                   |   |
| Province w programie or Samal podana grupo dla radiozonuch operaciji       |   |
| Przypisz w programie em szmai podaną grupę dla rozliczonych operacji.      |   |
| Przypisz w programie emSzmal podany status dla rozliczonych operacji:      |   |
| Rozliczono w iFirma.pl                                                     |   |
| Przypisz w programie emSzmal notatkę dla rozliczonych operacji wg formatu: |   |
| IdFaktury DataFaktury NumerFaktury KwotaFaktury IdKlienta NazwaKlienta     |   |
|                                                                            |   |
|                                                                            |   |

**Uwaga**: Jeśli użytkownik wypełni pole "dozwolone prefiksy faktur" symbolami dokumentów, które mają być przetwarzane przez integrację, np. "FS,PA", wówczas plugin będzie akceptował numery faktur bez wymienionych symboli w tytułach przelewów.

### Identyfikacja płatności

| 👵 Rozliczanie faktur w iFirma.pl - wersja 1.0                                                                                        | ×  |
|----------------------------------------------------------------------------------------------------|----|
| Ustawienia API Ustawienia księgowania Identyfikacja płatności                                                                        |    |
| <ul> <li>✓ Identyfikuj po nazwie kontrahenta</li> <li>✓ Identyfikuj po nazwisku</li> <li>✓ Identyfikuj po numerze faktury</li> </ul> |    |
| ☑ Wymagaj podania numeru faktury w tytule przelewu                                                                                   |    |
| Loguj informacje diagnostyczne                                                                                                    | ОК |

Identyfikacja płatności za faktury odbywa się na podstawie kwoty wpłaty, która musi być zgodna z kwotą faktury oraz jednej z możliwych opcji identyfikacji:

- identyfikacja po nazwie kontrahenta – odbywa się na podstawie imienia i nazwiska lub nazwy firmy odczytanej z danych faktury;

**Uwaga**: aby ułatwić integracji identyfikację po nazwie firmy, zaleca się stosowanie skrótów form organizacji spółek.

 - identyfikacja po nazwisku – w tym przypadku wymagana jest zgodność co do samego nazwiska (imię kontrahenta nie będzie brane pod uwagę); opcja nie powinna być włączana, gdy kwoty faktur są powtarzalne wśród różnych klientów o tym samym nazwisku;

- identyfikacja po numerze faktury – pozwala zidentyfikować płatność na podstawie numeru faktury.

**Uwaga**: jeśli zaznaczono opcję "wymagaj podania numeru faktury w tytule przelewu", to numer faktury staje się obowiązkowym elementem identyfikacji płatności (obok warunku na kwotę płatności/faktury).

**Uwaga**: numer faktury, jeśli jest wymagany, musi pojawić się w polu "tytułem" płatności w formacie zgodnym z tym prezentowanym na liście faktur do rozliczenia w podglądzie pluginu.

**Uwaga**: zawsze należy włączać jedynie, te opcje, które mogą zapewnić jednoznaczną identyfikację płatności.

### Podgląd działania rozszerzenia

Podgląd działania pluginu można włączyć klikając na przycisk "Pokaż okno pluginu" w oknie konfiguracji rozszerzeń aplikacji.

| 👵 Autoksięgowanie faktur w iFirma.pl - we | _ |           | ×             |  |  |
|-------------------------------------------|---|-----------|---------------|--|--|
| Info Operacje w kolejce Operacje zaksięgo |   |           |               |  |  |
| llość operacji w kolejce: 0               |   | <u>Oc</u> | <u>dśwież</u> |  |  |
| llość prób księgowania: 0                 |   |           |               |  |  |
| llość operacji zaksięgowanych: 0          |   |           |               |  |  |
| llość operacji niezaksięgowanych: 0       |   |           |               |  |  |
|                                           |   |           |               |  |  |

Na kolejnych zakładkach okna podglądu pluginu prezentowane są:

 "Operacje / faktury w kolejce" – w górnej części zakładki widnieją płatności przekazane do pluginu, które oczekują na proces księgowania; w dolnej zaś – zobaczymy listę nieopłaconych faktur oczekujących na księgowanie

"Operacje rozliczone" – w górnej części widnieją płatności, które pomyślnie rozliczyły fakturę;
 w dolnej – pasujące do nich faktury (po wybraniu danej płatności podświetlona zostanie pasująca rozliczona faktura)

 "Operacje nierozliczone" – zawiera listę płatności, których nie udało się dopasować do nieopłaconych faktur i które nie będą ponownie procesowane przez plugin

Informacje prezentowane w podglądzie pluginu dostępne są tylko do czasu wyłączenia aplikacji.

**Uwaga**: Aby dowiedzieć się, czemu dana płatność nie została dopasowana do faktury, należy użyć opcji "pokaż ścieżkę księgowania" na zakładce "operacje nierozliczone" w podglądzie pluginu.

ld nierozliczonej operacji

ld faktury z kolejki

Pokaż ścieżkę księgowania

### Ograniczenia i uwagi

Zaleca się stosowanie jak najkrótszego okresu dla przetwarzanych faktur.

Dostęp do API serwisu iFirma.pl zależy od wykupionego pakietu i nie jest możliwy w ofercie darmowej.

emSzmal 3: http://www.emszmal.pl/

emSzmal 3 na Facebooku: http://fb.me/emSzmal

Ostatnia aktualizacja dokumentu: 2023-09-21